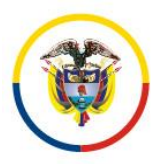

Consejo Superior de la Judicatura Unidad de Registro Nacional de Abogados y Auxiliares de la Justicia

## Instructivo para adelantar la consulta de correos electrónicos registrados por los abogados inscritos en la URNA.

- 1- Ingresar al link <u>https://.sirna.ramajudicial.gov.co</u>.
- 2- Digitar usuario y contraseña que fueron asignados para esta consulta, para lo cual debe seleccionar del menú superior derecho denominado "Iniciar Sesión" seleccione la opción "Acceder"

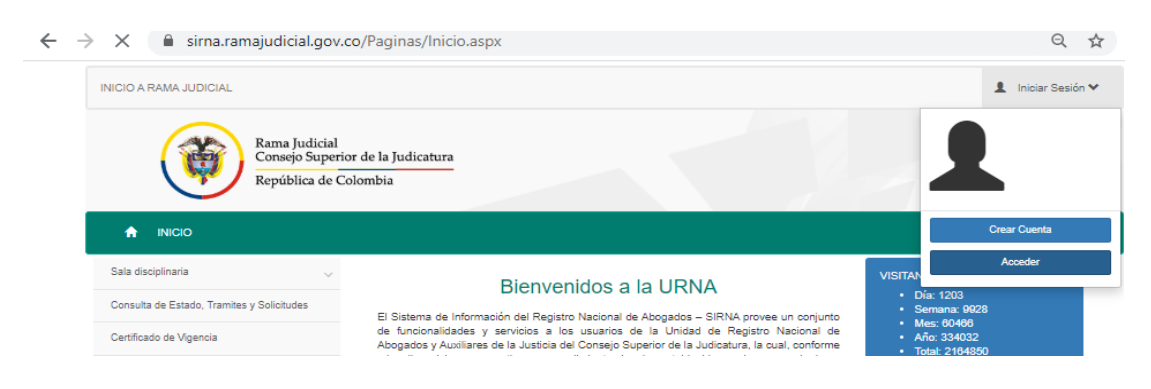

3- Del menú que se visualiza en la parte superior izquierda despliegue el submenú que aparece en la última opción de "Despacho Judicial" y Seleccione "Inscritos Urna"

| IICIO A RAMA JUDICIAL                                                                          |                                                   |                                                                                                    | Bienvenido FRANCY YANIRA RUIZ *                                                                   |
|------------------------------------------------------------------------------------------------|---------------------------------------------------|----------------------------------------------------------------------------------------------------|---------------------------------------------------------------------------------------------------|
| Ran<br>Con<br>Rep                                                                              | na Judicial<br>sejo Superior d<br>ública de Color | e la Judicatura<br>nbia                                                                                                    | Libertar o Ode<br>Republica de Colombia                                                           |
| T INICIO ···· IRAN                                                                             | ITTES ••• R                                       |                                                                                                    |                                                                                                   |
| Estudiantes                                                                                    | ~                                                 | Bienvenidos a la URNA                                                                                                    | VISITANTES<br>• Día: 1270<br>• Semana: 10004<br>• Mes: 00542<br>• Año: 334108<br>• Total: 2184928 |
| Preinscripción                                                                                 | $\sim$                                            | El Sistema de Información del Registro Nacional de Abogados - SIRNA provee un conjunto                                                                                                    |                                                                                                   |
| eimprimir Trámite                                                                              |                                                   | de funcionalidades y servicios a los usuarios de la Unidad de Registro Nacional de<br>Abesenta de Indexes de la Austria de Companya de la Unidad de Registro Nacional de                                                                                                    |                                                                                                   |
|                                                                                                |                                                   | Abogados y Auxiliares de la Justicia del Consejo Superior de la Judicatura, la cual, contorme                                                                                                    | <ul> <li>Total: 2164926</li> </ul>                                                                |
| Sala disciplinaria                                                                             | ~                                                 | Abogados y Auxiliares de la Juscicia del Consejo Soperior de la Judicación, la cical, comme<br>a las disposiciones normativas y procedimientos legales establecidos, es la encargada de:<br>I lavar, el canistro inscrimón y evandición de las tarietas profesionales de aborado                                                                                                    | • Total: 2164926                                                                                  |
| Sala disciplinaria<br>Consulta trámites registrados                                            | ~                                                 | Abogados y Auxiliares de la Júscicio del Consejo Superior de la Júdicaula, la cual, conforme<br>a las disposiciones normativas y procedimientos legales establecidos, es la encargada de:<br>Llevar el registro, inscripción y expedición de las tarjetas profesionales de abogado,<br>duplicados y cambios de formato; realizar el estudio y dar aprobación o negación a las<br>solicitudes de reconocimiento de prácticas jurídicas para la obtención de l'tudo de abogado;                                                                                                    | Total: 2164926 AUXILIARES DE LA JUSTICIA                                                          |
| Sala disciplinaria<br>Consulta trámites registrados<br>Consultas Publicas                      | ~                                                 | Abogados y Autiliates de la dusició del Consejo Superior de la Judicada, la cual, conforme<br>a las disposiciones normativas y procedimientos legales establecidos, es la encargada de:<br>Llevar el registro, inscripción y expedición de las tarjetas profesionales de abogado,<br>duplicados y cambios de formato; realizar el estudio y dar aprobación o negación a las<br>solicitudes de reconocimiento de prácticas jundicas para la obtención del título de abogado;<br>remitir a las Altas Contes las listas de estudiantes para que realicen sus prácticas<br>académicas, dispuestas en los pensum de los programas de derecho de las Instituciones de                                                                                                    | Total: 2184928  AUXILIARES DE LA JUSTICIA  REQUISITOS PARA TRÁMITES                               |
| Sala disciplinaria<br>Consulta trámites registrados<br>Jonsultas Publicas<br>Jespacho Judicial | ~                                                 | Abogatos y Autiliates de la Júscicio del Consejo Superior de la Júbicaula, la cual, conforme<br>la sa disposiciones normativas y procedimientos legales establecidos, es la encargada de:<br>Llevar el registro, inscripción y expedición de las tarjetas profesionales de abogado,<br>duplicados y cambios de formato; realizar el estudio y dar aprobación o negación a las<br>solicitudes de reconocimiento de prácticas jurícias para la obtención del título de abogado;<br>remitir a las Altas Cortes las listas de estudiantes para que realicen sus prácticas<br>académicas, dispuestas en los pensum de los programas de derecho de las instituciones de<br>Educación Superior; identificar a los Jueces de Paz y de Reconsideración, a través de la<br>expedición de la ordencial; resolver los recursos de apelación o queja de los Auxillares de<br>la Jústicia; expedir las licencias temporales para el ejercio del Derecho; llevar el registro de | Total: 2184828     AUXILIARES DE LA JUSTICIA     REQUISITOS PARA TRÁMITES     PUBLICACIONES       |

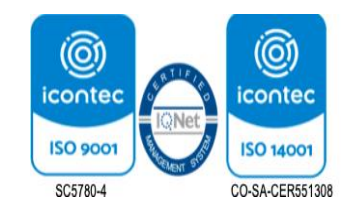

4- Para la consulta solo se requiere digitar el número de cédula o número de tarjeta profesional y clic en consultar.

Como resultado se visualizará en la parte inferior los datos relativos a los nombres y apellidos, número de cédula, número de tarjeta profesional, estado de la vigencia y correo electrónico.

| 🛧 INICIO 🚥 TRÁMITES           | •••    | REQUERIMIENTOS                            | ··· RECURSOS |                                                   |         |                          |            |  |  |  |
|-------------------------------|--------|-------------------------------------------|--------------|---------------------------------------------------|---------|--------------------------|------------|--|--|--|
| Estudiantes                   | ~      | Profesionales del Derecho y Jueces de Paz |              |                                                   |         |                          |            |  |  |  |
| Preinscripción                | $\sim$ | En Calidad de                             |              | # Tarjeta/Carné/Licencia:<br>20000000<br>Nombres: |         | Tipo de Cédula:          |            |  |  |  |
| Reimprimir Trámite            |        | ABOGADO                                   | ~            |                                                   |         | CÉDULA DE CIUDADANÍA 🗸 🗸 |            |  |  |  |
| Sala disciplinaria            | ~      | Número de Cédul                           | la:          |                                                   |         | Apellidos:               |            |  |  |  |
| Consulta trámites registrados |        |                                           |              |                                                   |         |                          | Ruegar     |  |  |  |
| Consultas Publicas            | $\sim$ |                                           |              |                                                   |         |                          | Duscal     |  |  |  |
| Despacho Judicial             | $\sim$ | DULA                                      | # CÉDULA     | # TARJETA/CARNÉ/LICENCIA                          | ESTADO  | MOTIVO NO VIGENCIA       | CORR       |  |  |  |
|                               |        | DE CIUDADANÍA                             | 41170515     | 300000                                            | VIGENTE |                          | CARME      |  |  |  |
|                               |        | 4                                         |              |                                                   |         |                          | E.         |  |  |  |
|                               |        | 1 - 1 de 1 registros                      |              |                                                   |         | + • anterior 1 siguiente | <b>▶</b> → |  |  |  |